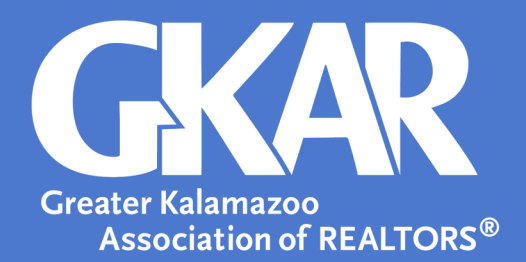

## flexmls Tip!

## Where to Find Agent and Public Hits

Created July 2017

Did you know that there is an easy way to view your listing activity right in flexmls? In two simple steps you will gain insight into your listing's performance.

## Here's how:

1. Use the My Listings gadget on the Dashboard to quickly locate your listings.

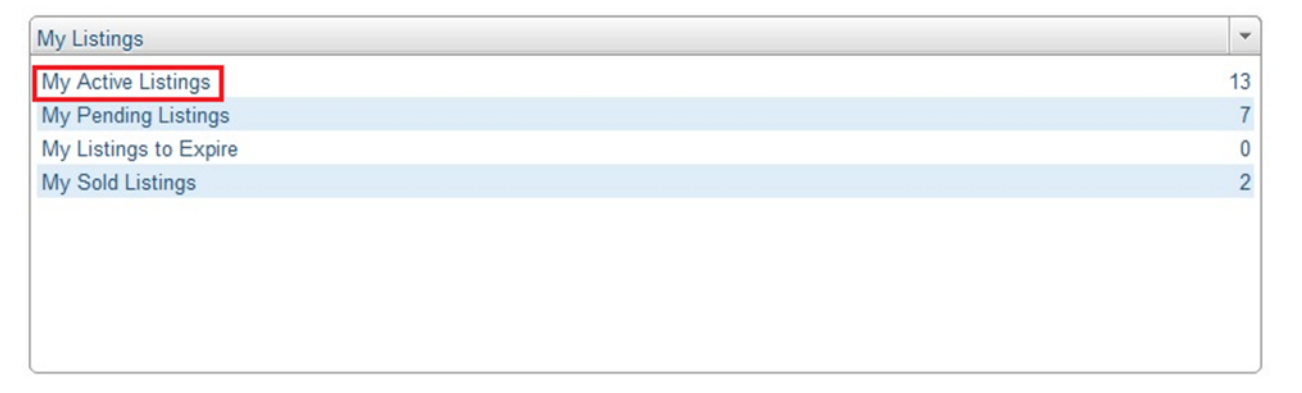

2. Click on the gray arrow to the right of the MLS number.

Click **Listing Activity** from this drop down menu to display the report. You can run the report by date range and even email it to your seller.

It's truly that simple!

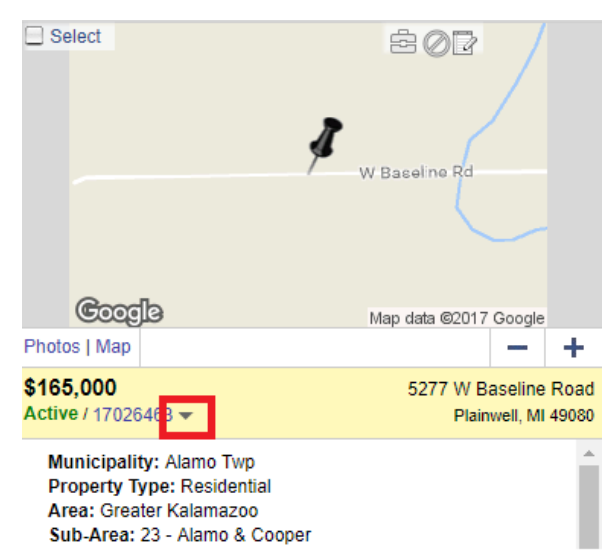